## FILING AN APPLICATION FOR SPECIAL TEMPORARY MDL ADMISSION IN CM/ECF

- 1. After the court has reviewed your PACER registration for MDL Admission, you will receive an email instructing you to file your Application for Special Temporary MDL Admission in the member case you wish to be admitted in (Applications should be filed in the member case, NOT the lead case). Follow the steps below to submit your application in CM/ECF:
  - a. Log into <u>PACER</u> with your PACER Account Username and Password.
  - b. Select Court: Indiana Northern District
  - c. Select: Login

| Login * Required Information                                                                                                    |                                 |
|----------------------------------------------------------------------------------------------------|---------------------------------|
| Username *                                                                                                    | *****                           |
| Password *                                                                                                    | •••••                           |
| Client Code                                                                                                    |                                 |
| Court                                                                                                    | Indiana Northern District Court |
| Login Clear<br>Forgot password?   Forgot username?   Need an account?<br>This is a restricted government website for official PACER use only. All<br>activities of PACER subscribers or users of this system for any purpose,<br>and all access attempts, may be recorded and monitored by persons<br>authorized by the federal judiciary for improper use, protection of system<br>security, performance of maintenance and for appropriate management by<br>the judiciary of its systems. By subscribing to PACER, users expressly<br>consent to system monitoring and to official access to data reviewed and<br>created by them on the system. If evidence of unlawful activity is<br>discovered, including unauthorized access attempts, it may be reported to<br>law enforcement officials. |                                 |

d. Click the Redaction Agreement Box and Continue.

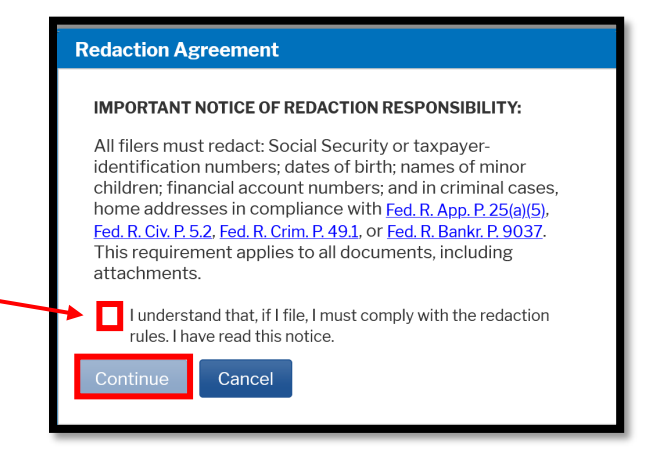

e. Click the link USDC Northern Indiana - Document Filing System to enter CM/ECF

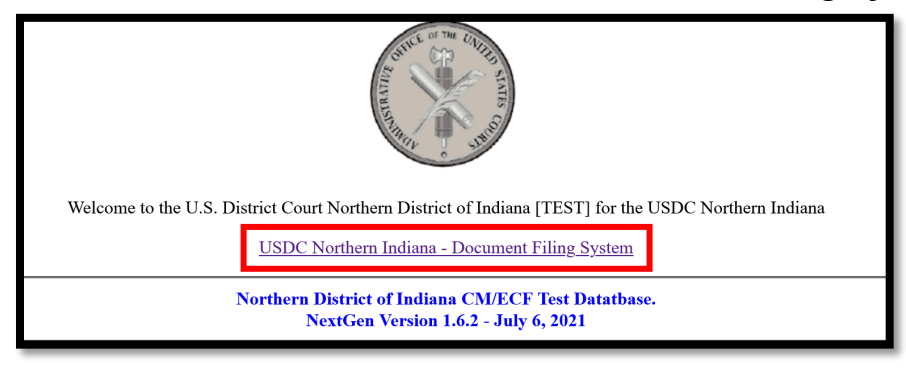

f. Select **Civil** or **Criminal** tab at the top of the page.

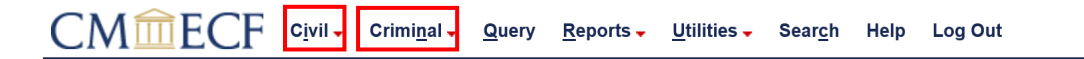

- g. Select Pro Hac Vice Admission.
- h. Select Attorney Application to Appear Pro Hac Vice and Click Next.
- i. You will be prompted to enter the case number and attach your application.
- j. Your submission is complete upon receipt of the Notice of Electronic Filing.